#### بسمه تعالى

با توجه به شیوع گسترده بیماری کرونا در سطح کشور و به دلیل حفاظت از سلامتی تمامی شهروندان و دانشجویان محترم دانشگاه فنی و حرفهای، تصمیم بر آن شد تا از حضور افراد به سازمان مرکزی و همچنین تمامی دانشکدههای زیرمجموعه دانشگاه فنی و حرفهای کاسته شود.

با توجه به این مهم، توسط واحد فناوری اطلاعات و ارتباطات سازمان مرکزی، و در سریعترین زمان ممکن، سامانهای تحت عنوان "میز خدمت" و با آدرس مشخص "Khedmat.tvu.ac.ir" طراحی و پیادهسازی شد. به کمک استفاده از این سامانه، این امکان برای دانشجویان محترم و همچنین تمامی افرادی که نیاز به ارتباط با با بخشها و واحدهای مختلف دانشکدهها را دارند آمادهسازی شده است تا این افراد بتوانند به سادگی و با ارسال یک درخواست، موارد مورد نظر خود را مطرح کنند. در ادامه، با بررسی تیکتهای دریافت شده در هر مرکز، این امکان برای کاربران و پرسنل مراکز مهیا خواهد شد تا بتوانند جوابگوی درخواستها به شیوهای غیر حضوری باشند. با توجه به موارد ذکر شده در این فایل، چگونگی استفاده از سامانه میز خدمت به صورت تصویری به نمایش در آمده است.

#### اداره کل فناوری اطلاعات و ارتباطات سازمان مرکزی دانشگاه فنی و حرفهای

#### مرحله اول

## پس از ورود به سامانه، لازم است در این سامانه بر روی نام دانشکده خود کلیک کنید: خانه

به سامانه مدیرینی ارسال درخواست تیکت پشتیبانی و میز خدمت دانشگاه فنی و حرفهای خوش آمدید. لطفا جهت ارسال درخواستهای خود در ابتدا در سامانه ثبت نام کنید و سپس از طریق ارسال تیکت در زیر سامانه "میز خدمت" اقدام نمانید.

توجه مهم برای دانشجویان محترم: لازم به ذکر است جهت استفاده از سامانه میز خدمت، در صورتی که قبلا در سامانه ثبت نام نکردهاید میبایست حتما با "کدملی" خود در سامانه ثبتنام کنید. تمامی فرایندهای استفاده از سامانه و ارسال تیکت در فایل راهنمای زیر توضیح داده شده است. این فایل را قبل از استفاده از سامانه حتما دانلود کرده و مطالعه نمانید.

راهنمای ارسال تیکت در سامانه(قابل استفاده برای دانشجویان محترم و افرادی که قصد انجام کاری را در دانشکدهها دارند)

#### راهنمای بررسی تیکتهای ارسال شده در سامانه(قابل استفاده برای کارمندان محترم در دانشکدهها)

| لطفا جهت ارسال يا مديريت درخواست ها بر روى نام دانشىگده خود كليک كنيد: |               |                |                       |                      |                  |                      |                     |                     |                        |
|------------------------------------------------------------------------|---------------|----------------|-----------------------|----------------------|------------------|----------------------|---------------------|---------------------|------------------------|
| شمارہ 2 ارومیہ                                                         | دختران مراغه  | کشاورزان مراغه | پسران میانه           | پسران اهر            | شمارہ 2 تبریز    | شمارہ 1 تېریز        | پسران سراب          | دختران تبريز        | سازمان مرکزی           |
| دختران نجف آباد                                                        | دختران كاشان  | دختران خوانسار | پسران شهرضا           | دختران اردبيل        | پسران خلخال      | پسران اردبیل         | شماره 1 ارومیه      | دختران خوی          | دختران اروميه          |
| پسران ایلام                                                            | دختران کرج    | پسران کرج      | ىژىق                  | دختران شهرضا         | پسران کاشان      | دختران اصفهان        | شماره 1 اصفهان      | پسران گلپایگان      | شمارہ 2 اصفہان         |
| دختران شريعتى                                                          | پسران صقادشت  | کشاورزی شهریار | کشاورزی دماوند        | کشاورزی پاکدشت       | دختران وليعصر    | شمسى پور             | پسران بوشهر         | دختران بوشهر        | دختران ايلام           |
| پسران طبس                                                              | پسران قاين    | پسران فردوس    | پسران بيرجند          | پسران بروجن          | دختران جونقان    | کشاورزی شهرکرد       | دختران شهركرد       | پسران شهرکرد        | پسران انقلاب اسلامي    |
| پسران گناباد                                                           | دختران مشهد   | پسران نیشابور  | پسران سيزوار          | شمارہ 1 مثبھد        | دختران نيشابور   | دختران سيزوار        | شمارہ 2 مشهد        | پسران قوچان         | دختران بيرجند          |
| شمارہ 2 اھواز                                                          | يسران دزقول   | شمارہ 1 اھواز  | کشاورزی مانه و سملقان | پسران جاجرم          | دختران بجنورد    | پسران شیروان         | پسران بجنورد        | کشاورزی نیشاہور     | پسران تربت حيدريه      |
| پسران زابل                                                             | دختران زاهدان | کشاورزی دامغان | دختران شاهرود         | پسران سمنان          | دختران سمنان     | دختران زنجان         | پسران زنجان         | کشاورزی اهواز       | دختران اهواز           |
| پسران داراب                                                            | پسران مرودشت  | كشاورزى فسا    | پسران ممسنی           | شمارہ 1 شیراز        | دختران نی ریز    | دختران کازرون        | دختران اقليد        | شماره 1 زاهدان      | شمارہ 2 زاہدان         |
| پسران سنندج                                                            | دختران قزوين  | پسران قم       | دختران قم             | پسران قزوین          | شمارہ 2 شیراز    | پسران استهبان        | پسران لارستان       | پسران آباده         | دختران شیراز           |
| پسران شهر بایک                                                         | شمارہ 2 کرمان | شماره 1 کرمان  | پسران سيرجان          | پسران زرند           | پسران جيرفت      | دختران سيرجان        | پسران بم            | پسراڻ سقز           | دختران سنندج           |
| دختران گرگان                                                           | پسران ياسوج   | دختران ياسوج   | دختران كرماتشاه       | شمارہ 2 کرماتشاہ     | شمارہ 1 کرمانشاہ | پسران اسلام آباد غرب | دختران كرمان        | پسران باقت          | کشاورزی کرمان          |
| پسران صومعه سرا                                                        | دختران رشت    | پسران لاهيجان  | پسران بندر انزلی      | بسران آستانيه اشرفيه | پسران رشت        | پسران گرگان          | پسران علی آباد کتول | پسران کردکوی        | دختران گنبد کاووس      |
| يسران محمودآباد                                                        | شمارہ 2 ساری  | پسران بايل     | دختران بابل           | پسران خرم آباد       | پسران بروجرد     | پسران دورود          | دختران بروجرد       | دختران خرم آباد     | پسران رستم آباد        |
| پسران ځمين                                                             | پسران ساوه    | پسران اراک     | پسران بهشهر           | دختران أمل           | پسران رامسر      | پسران آمل            | شمارہ 1 ساری        | کشاورزی ساری        | دختران سارى            |
| دختران همدان                                                           | پسران ملاير   | شماره 2 همدان  | شماره 1 همدان         | پسران نهاوند         | دختران ملاير     | پسران میڈاب          | دختران بندرعباس     | پسران بندرعیاس      | دختران اراک            |
| پسران شاهین شهر                                                        | پسران مييبد   | کشاورزی څاتم   | پسران ایرکوہ          | دختران ميبد          | دختران يزد       | پسران تفت            | پسران اردکان        | شماره 1 یزد         | شمارہ 2 یزد            |
| -                                                                      |               |                |                       |                      | دختران رفسنجان   | پسران رفسنجان        | پسران نوشهر         | پسران ارژونیه کرمان | پسران حبيب آباد اصفهان |

#### با ورود به دانشکده خود، لیست تمامی تیکتهای ارسال شده توسط دانشجویان و دیگر افراد به شما

نمایش داده خواهند شد:

| تیکت ها گزارش ها مد                                 | يريت تنظير | ات  |        |                                           |        |                        | تیکت جدید                             |
|-----------------------------------------------------|------------|-----|--------|-------------------------------------------|--------|------------------------|---------------------------------------|
| تیگت های جدید :                                     |            |     |        | موضوع                                     | اولويت | دسته<br>بندی           | آخرين بروز رساني                      |
| نیکت های تخصیص داده نسده<br>ت <b>یکت های من :</b>   |            |     | خس يخر | و تیکت ها                                 |        |                        |                                       |
| در انتظار من                                        | 0          |     | 38155  | پیگیری مشکلات آی تی<br>ardestani          |        | سازمان مرکزی           | 17 ساعت پیش (05:53<br>ب.ظ) 1398/12/14 |
| تخصیص داده شده به خودم<br><b>تیکت های بسته نشده</b> | 0          | P3  | 38157  | درخواست بررسی مشکلات فناوری<br>مهدی احمدی |        | شهید شمسی<br>پور تهران | 1 ساعت پیش (09:31<br>ق.ظ) 1398/12/15  |
| Waiting on support                                  | 0          |     | 38154  | تست                                       |        | شهید شمسی<br>پور تهران | 1 دقيقه پيش (10:27 ق.ظ)<br>1398/12/15 |
| آخرین تیکت های بسته شده:<br>Resolved                | 0          | CP3 | 38152  | تست<br>( ) SuperUser Account              |        | شهید شمسی<br>پور تهران | 1 دقيقه پيش (10:28 ق.ظ)<br>1398/12/15 |

#### مرحله دوم

در این مرحله امکان بررسی تیکتهای دریافت شده از جانب مراجعین محترم فراهمسازی خواهد شد. در واقع در این زمان شما میتوانید هر تیکت را مشاهده کنید و در ادامه آنها را جواب بدهید تا در نهایت پاسخ شما را فرد ارسال کننده در کارتابل شخصی خود مشاهده کند. در یک نگاه کلی در فرم نمایش داده شده دو مدل تیکت به شما نمایش داده خواهد شد:

- ۱- تیکتهای تخصیص داده نشده
  - ۲- تیکتهای بسته شده

و با توجه به این دو نوع تیکت در سامانه میز خدمت، تعداد تیکتهای ارسال شده از جانب مراجعین در هر یک از آنها به نمایش در خواهند آمد. لازم به ذکر است چگونگی چینش تیکتها در این دو دستهبندی در شکل زیر نمایش داده شده است:

| تیکت جدید                                                |                                   | تیکت ها گزارش ها مدیریت تنظیمات |
|----------------------------------------------------------|-----------------------------------|---------------------------------|
|                                                          |                                   | تیکت های جدید :                 |
| دسته بندی عامل کاربر                                     | بوی تیکت ها با                    | تیکت های تخصیص داده نشده 🙎 🚽    |
| آخرین بروز رسانی تا                                      | ىتە بندى آخرىن بروز رسانى از      | آخرین تیکت های بسته شده: دس     |
| yyyy/mm/dd<br>جستجو                                      | wyyy/mm/dd • شهید شمسی پور تهران  | 2 Resolved                      |
| دسته<br>بندی آخرین بروز رسانی                            | موضوع اولویت                      |                                 |
|                                                          | جستجو نيدت ها                     |                                 |
| شهید شمسی 6 ساعت پیش (10:27<br>پور تهران ق.ظ) 1398/12/15 | 38154 تست                         |                                 |
| شهید شمسی 6 ساعت پیش (28:10<br>پور تهران ق.ظ) 1398/12/15 | مست<br>38152 () SuperUser Account |                                 |

با توجه به شکل بالا مشخص است که تا زمان تنظیم این متن، در مجموع ۴ تیکت به دانشکده شمسی پور تهران ارسال شده است و از این تعداد، دو تیکت جواب داده شده و اصطلاحا بسته شدهاند و در مقابل، دو تیکت هنوز بررسی نشدهاند. جهت بررسی دو تیکت بررسی نشده، در ابتدا تیکت مورد نظر خود را با کلیک بر روی موضوع، انتخاب کنید:

|                                         | نیکت ها گزارش ها مدیریت تنظیمات                                |
|-----------------------------------------|----------------------------------------------------------------|
| غير فعال المايش فعاليت                  |                                                                |
| تيكت #38152                             | <u>تىت</u>                                                     |
| بسته شده                                | ۱ روز پیش چهارشنبه 14, اسفند (11:31 ق.ط) SuperUser Account ( ) |
| بسته شده توسط                           | تست تست                                                        |
| وضعیت<br>Waiting on support             | پیام داخلی پاسخ به مشتری                                       |
| دسته بندی                               | جستجو پاسخ پیش فرض                                             |
| <ul> <li>شهید شمسی پور تهران</li> </ul> | <b>B</b> <i>I</i> ⊨ ∷ ?? ∞ ≪                                   |
| عامل<br>ب تخصیص داده نشده               |                                                                |
| گزارش شده در                            |                                                                |
| 1 روز پیش 1398/12/14                    |                                                                |
| کانال                                   |                                                                |
| Form                                    |                                                                |
| انتخاب فادل و بارگذارو ر                |                                                                |
| کشیدن و رها کردن فایل ها در اینجا       | <b>b</b>                                                       |
| Reply                                   |                                                                |
| () SuperUser Account                    |                                                                |

در فرم نمایش داده شده این امکان برای شما آمادهسازی شده است تا بتوانید علاوه بر مطالعه متن تیکت، آن را مدیریت کنید:

۱- با ارسال پیام، وضعیت تیکت را به بسته شده تغییر دهید

# ۲- با ارسال پیام، دستهبندی تیکت را از دانشکده خود به سازمان مرکزی یا هر دانشکده زیرمجموعه دانشگاه فنی و حرفهای تغییر دهید

### این فرایند به سادگی در بخشهای مشخص شده در شکل زیر قابل مشاهده هستند:

|                                                             | یکت ها گزارش ها مدیریت تنظیمات                                  |
|-------------------------------------------------------------|-----------------------------------------------------------------|
| غير فنال نمايش فناليت                                       |                                                                 |
| تىكت #38152                                                 | ـــَـــــــــــــــــــــــــــــــــ                           |
| بسته شده                                                    | . 1 روز پيش چهارشنبه 14, اسفند (11:31 ق.ط)SuperUser Account ( ) |
| بسته شده توسط                                               | ست تست                                                          |
| وشىيت<br>Waiting on support                                 | پیام داخلی پاسخ به مشتری                                        |
| دسته بندی                                                   | ستجو پاسخ پیش فرض                                               |
| غامل                                                        | B I I II II II II II II II II II II II I                        |
| 🗸 تخصيص داده نشده                                           |                                                                 |
| درارش شده در                                                |                                                                 |
| 1 روز پیش 1398/12/14                                        |                                                                 |
| Form                                                        | •                                                               |
|                                                             | 1                                                               |
| انتخاب قایل و بارکداری<br>کشیدن و رها کردن فایل ها در اینجا | k                                                               |
| Reply                                                       |                                                                 |
| () SuperUser Account                                        |                                                                 |

#### چگونگی ارجاع تیکتها (امکان جدید افزوده شده به سامانه)

شایان ذکر است در سامانه میز خدمت، برای هر مرکز زیرمجموعه دانشگاه فنی و حرفهای، چند کاربری مشخص زیر تعریف شدهاند:

- ۱- کاربر مرکز شماره XXX
- ۲- کاربر روابط عمومی مرکز شماره XXX
  - ۳- کاربر آموزش مرکز شماره XXX
  - ۲- کاربر پژوهش مرکز شماره XXX
    - ۵- کاربر اداری مرکز شماره XXX
    - ۶- کاربر مالی مرکز شماره XXX
  - ۷- کاربر دانشجویی مرکز شماره XXX
    - ۸- کاربر سایر مرکز شماره XXX

با توجه به تیکت ارسال شده لازم است در ابتدا کاربر مرکز که به عنوان کاربر سرپرست میز خدمت شناخته می شود تیکت دریافت شده را باز کند و در ادامه بر اساس موضوع آن تیکت، به عامل مربوطه منتقل نماید:

تیکت ها گزارش ها مدیریت تنظیمات

|                                                                                                    | غير فعال نمايش فعاليت                                       |
|----------------------------------------------------------------------------------------------------|-------------------------------------------------------------|
| ابطال میهمانی ترم                                                                                                    | تىكت #38932                                                 |
| 4 روز پیش سەشنبە 12, فروردین (12:18 ق.ظ)وفاربیعی                                                                                                    | بسته شده                                                    |
| با عرض سلام و وقت به خیر .<br>اینجانب وفا ربیعی به شماره کد ملی 4830140811شر کت کننده کنکور کاردانی به کارشناسی                                                                                                    | • بسته شده توسط                                             |
| میباشم ،که در دانشگاه فنی حرفه ای گرگان دوره روزانه قبول شده بودم و به عنوان میهمان اولین<br>ترم است که در دانشگاه شما هستم، از آنجایی که بنده در تکمیل ظرفیت دانشگاه شرکت کرده<br>بودم و پذیرفته شده ام . ،خواهشمند است میهمانی بنده را لغو و انصراف از تحصیل بنده را از<br>دانشگاه گرگان پذیرا باشید ،البته یک درخواست برای انصراف از تحصیل برای دانشگاه گرگان<br>فرستادم، که در حال برسی است. | وضعیت<br>Waiting on support                                 |
| کار شناس محترم لطفا راهنمایی کنین .<br>از در آن                                                                                                    | 🔸 تخصيص داده نشده                                           |
| با تشکر.                                                                                                    | گزارش شده در                                                |
| پیام داخلی پاسخ به مشت <i>ر</i> ی                                                                                                    | 4 روز پیش 1399/01/12<br>کانال                               |
| جستجو پاسخ پیش فرض                                                                                                    | Form                                                        |
|                                                                                                    | انتخاب فایل و بارگذاری<br>کشیدن و رها کردن فایل ها در اینجا |
|                                                                                                    | وفاربيعى                                                    |
|                                                                                                    |                                                             |
| L                                                                                                    |                                                             |
|                                                                                                    | Reply -                                                     |

تیکت ها گزارش ها مدیریت تنظیمات

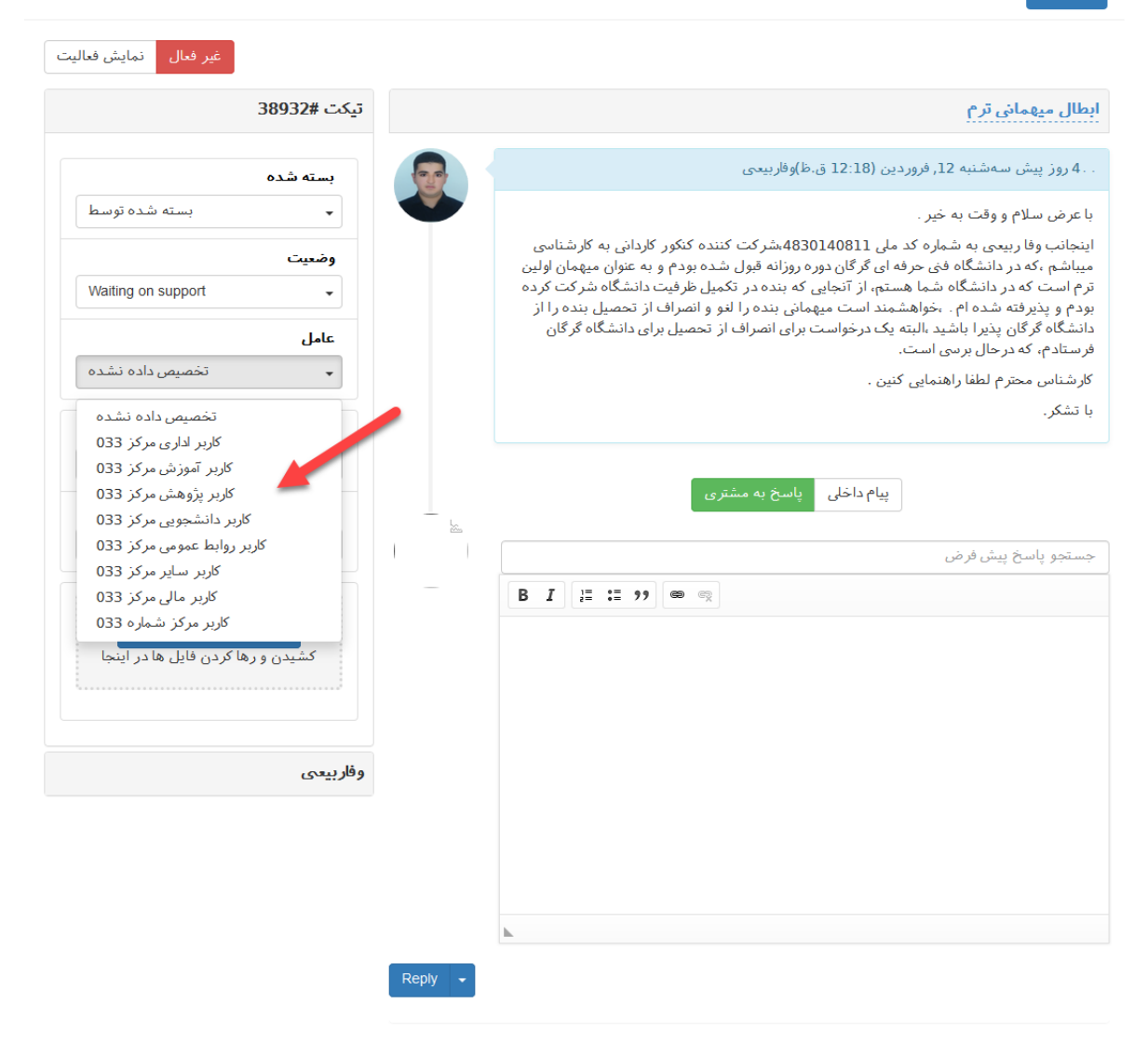

لازم به ذکر است در صورتی که موضوع تیکت با هر کدام از بخشها مرتبط نیست میبایست به کاربر سایر ارجاع شود و سپس جوابدهی گردد.

**نکته مهم:** هر کدام از کاربرهای ذکر شده بالا در زمان ورود به پروفایل خود تمامی تیکتهای مرکز خود را مشاهده میکنند اما صرفا میبایست تیکتهای مربوط به کاربری خود را باز کرده و جواب دهد:

| يد | تیکت جد                             |              |        |                                       | يت تنظيمات | تیکت ها گزارش ها مدیر                              |
|----|-------------------------------------|--------------|--------|---------------------------------------|------------|----------------------------------------------------|
|    | آخرین بروز رسانی                    | دسته<br>بندی | اولويت | موضوع                                 | e          | <b>تیکت های جدید :</b><br>تیکت های تخصیص داده نشده |
|    |                                     |              |        | جستجو تيكت ها                         |            | تیکت های من :                                      |
|    | 4 روز پیش (12:18 ق.ظ)<br>1399/01/12 |              |        | 38932 - ابطال ميھمانى ترم<br>وفاربيدى |            | در انتظار من<br>تخصی <i>می</i> داده شده به خودم    |
|    |                                     |              |        |                                       |            | تیکت های بسته نشده                                 |
|    |                                     |              |        |                                       | 2          | Waiting on support                                 |
|    |                                     |              |        |                                       | 22         | Waiting on customer                                |
|    |                                     |              |        |                                       |            | آخرین تیکت های بسته شده:                           |
|    |                                     |              |        |                                       | 0          | Resolved                                           |

لازم به ذکر است سامانه میز خدمت طراحی شده دقیقا مشابه با زیرمنوهای پشتیبانی موجود در سامانه ساپورت فناوری اطلاعات و ارتباطات سازمان مرکزی و به آدرس مشخص "www.Support.tvu.ac.ir" است. با توجه به این مهم، فرایند مدیریت و ارجاع تیکتها مشابه با روال قبل قابل مدیریت هستند.

با تشکر